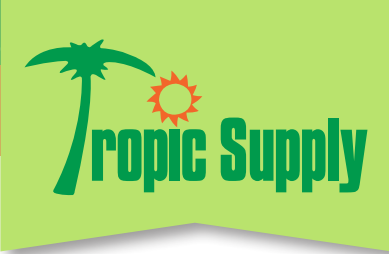

## THREE EASY WAYS to Check RUUD WARRANTY STATUS

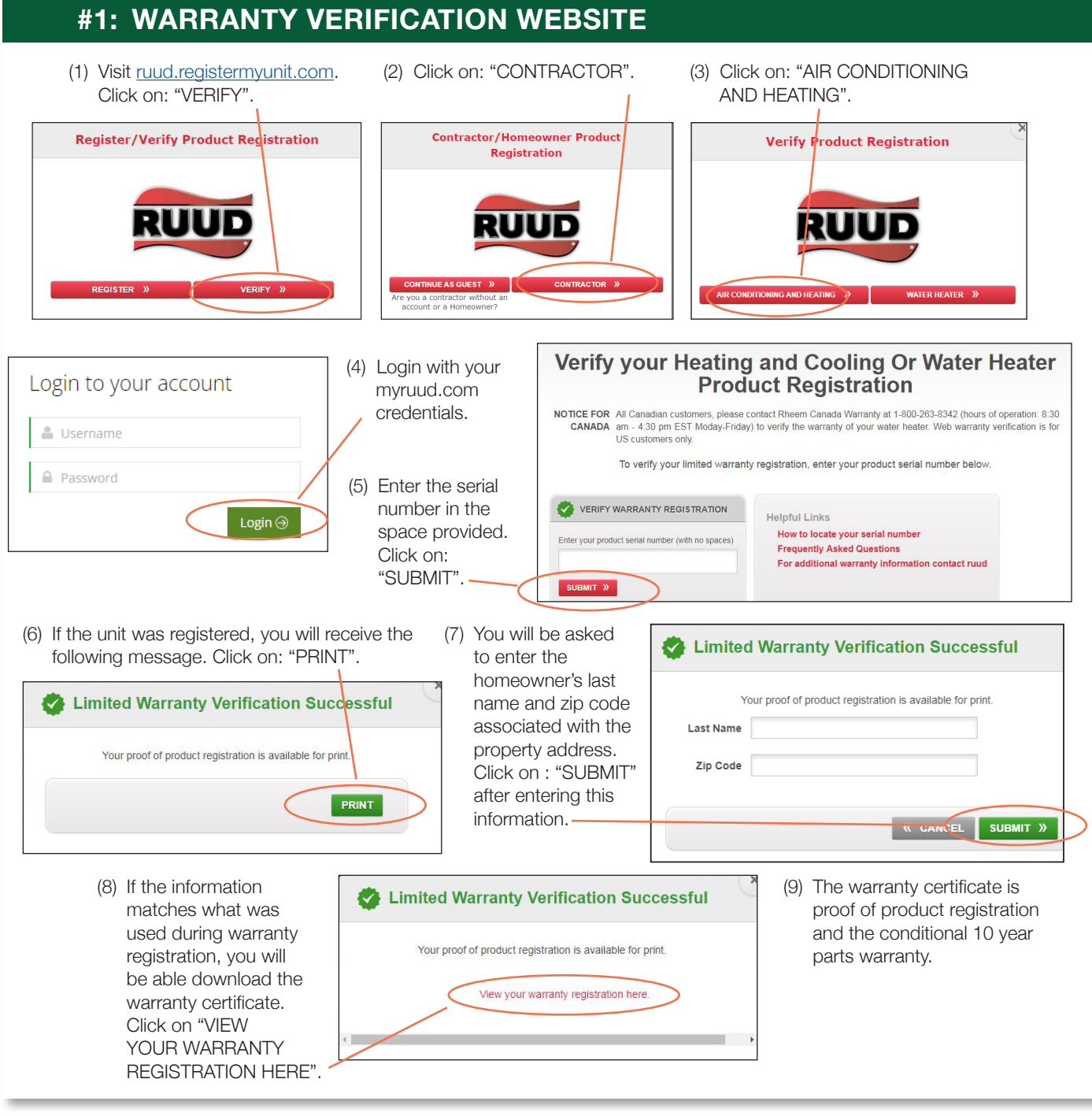

**PLEASE NOTE:** The 10-Year Conditional Warranty is NOT transferable. Warranty will be denied if the current homeowners are not the same as those listed on the warranty certificate.

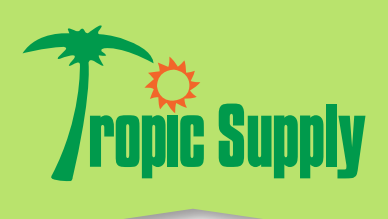

(3) Click on: "SERVICE".

all LTE 🔳

RUUD

-

Hello, Heather Anusbigian

1:04

nstall

(TER 🚔

NATER 📌 🗱

Service

Sell

## **#2: RUUD CONTRACTOR APP**

 Available FREE in the APP Store. Download the FREE App.

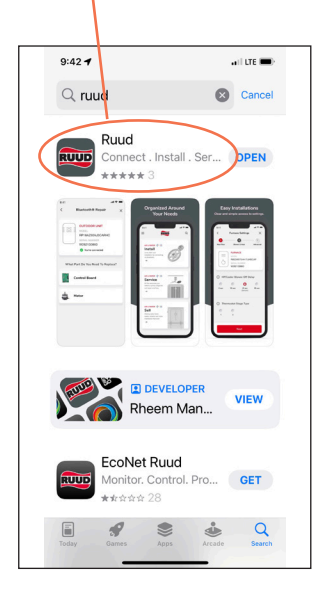

- (5) Scan the barcode or QR code on the unit OR type in the serial number in the space provided. Click on: "LOOK UP NOW".
  - 9:32 Verranty Loo cup Look up warranty by connecting to Bluetooth, by scanning the OR code or Bar Gode, or by entering the product serial number Or Bar Gode Connect Connect Co

(2) Use your MYRUUD.COM login credentials. If you need help with myruud.com login credentials, please contact Jennifer Concepcion in our marketing department at 954-835-6010.

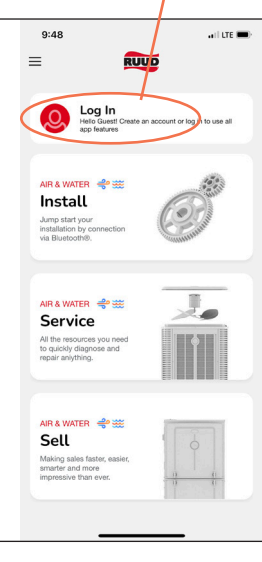

- (6) The installation date is shown on this screen to help you calculate the warranty expiration date (10 years from installation).
- (7) To see a copy of the homeowner's warranty certificate, enter the homeowner's last name and zip code. Click on: "VIEW HOMEWONER".

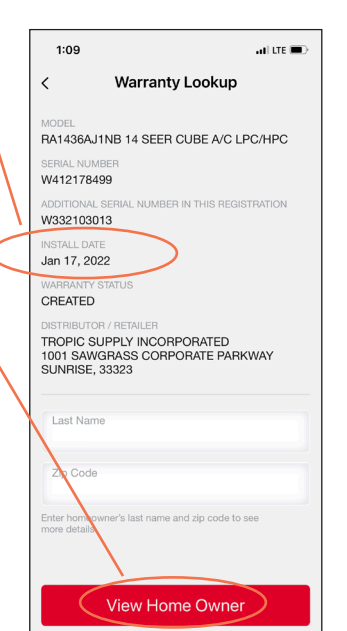

(4) Click on: "WARRANTY LOOK-UP".

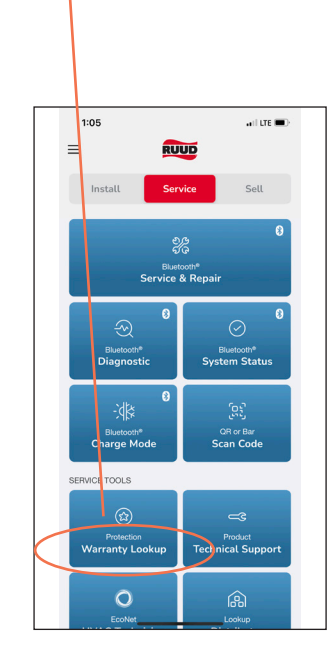

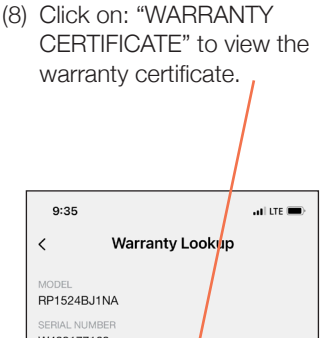

MODEL RP1524BJ1NA SERIAL NUMBER W432177160 ADDITIONAL SERIAL NUMBER IN HIS REGISTRATION W432177581 W432177581 NISTALL DATE Jan 5, 2022 WARRANTY STATUS CREATED DISTRIBUTOR / RETAILER TROPIC SUPPLY INCO APORATED 1001 SAWGRASS COOFPORATE PARKWAY SUNRISE, 3323

View Warranty Certificate

**PLEASE NOTE:** The 10-Year Conditional Warranty is NOT transferable. Warranty will be denied if the current homeowners are not the same as those listed on the warranty certificate.

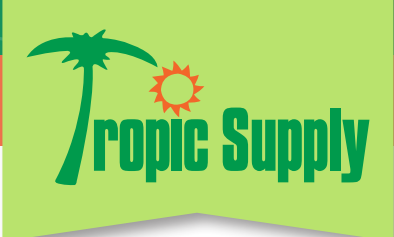

## #3: MYRUUD.COM

- Using your myruud.com login credentials, login to <u>www.myruud.com</u>. If you need help with myruud.com login credentials, please contact Jennifer Concepcion in our marketing department at 954-835-6010.
- (2) Type in the serial number of the unit in the SEARCH box located in the upper right-hand corner of the screen.

|                                                                                                    | /                                                                                                    |                                                                                                    |                                                                                                    |                                                                                                    |
|----------------------------------------------------------------------------------------------------|----------------------------------------------------------------------------------------------------|----------------------------------------------------------------------------------------------------|----------------------------------------------------------------------------------------------------|----------------------------------------------------------------------------------------------------|
|                                                                                                    |                                                                                                    |                                                                                                    | MyRuud Portal                                                                                                    | Curris Jones                                                                                                    |
| Sign In<br>yu to char with Ruut.<br>Myblaudom Silver and Marketing<br>Anguadom Silver and Marketing<br>Myblaudom Silver and Silver and<br>Myblaudom Silver and Silver and<br>Silver and Silver and Silver and<br>Silver and Silver and<br>Silver and Silver and<br>Silver and Silver and<br>Silver and Silver and<br>Silver and Silver and<br>Silver and Silver and<br>Silver and Silver and<br>Silver and Silver and<br>Silver and<br>Silver and | Information           Image: State of the state of the state                                                  | Oracle Links  For  Store  Generating Users  Generating  Users  Users  Suppler  Suppler  Calaborative Planning (Existing Users)  Calaborative Planning (Existing Users)  Calaborative Planning (Existing Users)  The above Oracle links require a offerent | Products         Marketing         Applications         Education         Support •           Harer + Caloband         •         •         •         •         •         •         •         •         •         •         •         •         •         •         •         •         •         •         •         •         •         •         •         •         •         •         •         •         •         •         •         •         •         •         •         •         •         •         •         •         •         •         •         •         •         •         •         •         •         •         •         •         •         •         •         •         •         •         •         •         •         •         •         •         •         •         •         •         •         •         •         •         •         •         •         •         •         •         •         •         •         •         •         •         •         •         •         •         •         •         •         •         •         •         •         •         •                                                                                                    | there are the state of the state of the stat |
| (3) If the unit h<br>for the 10-<br>homeowne<br>WARRANT<br>homeowne                                                                                                    | as been registered a<br>year conditional war<br>ers' names will appe<br>Y section. Click on t<br>ers' names.                                                                                                    | and qualifies<br>ranty, the<br>ar under the<br>the registered                                                                                                    | (4) Warranty information will be lipage will also show you what<br>listed on the same registration<br>warranty certificate here.                                                                                                    | sted here. This<br>additional units are<br>n. You can print the                                                                                                    |
| MyRuud Anna     Morteng Applantion Construction     Morteng Applantion Construction     Construction                                                                                                    | Coport -  Contractor  Contractor  Contract | VIDINIA Q                                                                                                    | WARRANTY INFORMATION       Serial Number - W101825045       Model     RH17501375ANJAH IESF       Missali Date     AP13,2018       Sala Date     Contractor       Additional Serial Number in this Registration       Vorner       ThORC SUPPLY INCOROBATID       THORC SUPPLY INCOROBATID     SUMMARZAS CORPORATID       SUMMARZAS CORPORATID       SUMMARZAS CORPORATID       Normer       Contractor       Define Owner     Contractor       Define Owner     Contractor                                                                                                    |                                                                                                    |
| You can also<br>Warranty Ver<br>the Tropic Si<br>Simply scroll<br>of any page                                                                                                    | access Ruud's<br>ification site on<br>upply website.<br>to the bottom<br>and click                                                                                                    | About Us A<br>The Tropic Difference My<br>Our Statuse Op<br>Our Team Aff<br>Careers On<br>Events Careford                                                                                                    | Account<br>Account<br>In Credit Account<br>In Credit Acco | Corporate     Contact Us     Contact Us     Co      |

**PLEASE NOTE:** The 10-Year Conditional Warranty is NOT transferable. Warranty will be denied if the current homeowners are not the same as those listed on the warranty certificate.